# EmQ-i240A

**Qseven® CPU Module** 

## User's Manual Version 1.1

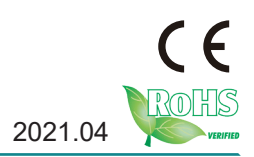

This page is intentionally left blank.

### **Revision History**

| Version | Release Time | Description                 |  |
|---------|--------------|-----------------------------|--|
| 1.0     | 2019.03      | Initial release             |  |
| 1.1     | 2021.04      | Update Optional Accessories |  |

| Revision History                 | i   |
|----------------------------------|-----|
| Contents                         | .ii |
| Preface                          | iv  |
| Copyright Notice                 | iv  |
| Declaration of Conformity        | iv  |
| CE                               | iv  |
| FCC Class A                      | . v |
| RoHS                             | . v |
| SVHC / REACH                     | vi  |
| Warning                          | vi  |
| Replacing the Lithium Battery    | vi  |
| Technical Support                | vi  |
| Warranty                         | vii |
| Chapter 1 - Introduction         | .1  |
| 1.1. Features                    | .2  |
| 1.2. About this Manual           | .2  |
| 1.3. Specifications              | .3  |
| 1.4. Inside the Package          | .4  |
| 1.5. Ordering Information        | .5  |
| 1.6. Optional Accessories        | .5  |
| 1.7. Driver Installation Note    | .6  |
| Chapter 2 - Board Overview       | .7  |
| 2.1. Board Dimensions            | .8  |
| 2.2. Block Diagram               | .9  |
| 2.3. Connector Pin Definition    | 11  |
| Chapter 3 - BIOS1                | 3   |
| 4.1. Main                        | 14  |
| 4.2. Advanced                    | 16  |
| 4.2.1. ACPI Settings             | 17  |
| 4.2.2. CPU Configuration         | 18  |
| 4.2.3. CSM Configuration         | 19  |
| 4.2.4. NVMe Configuration        | 20  |
| 4.2.5. USB Configuration         | 21  |
| 4.3. Chipset                     | 23  |
| 4.3.1. LCD Control               | 24  |
| 4.3.2. HD Audio Configuration    | 26  |
| 4.3.3. PCI Express Configuration | 27  |
| 4.3.4. SATA Drives               | 28  |
| 4.3.5. SCC Configuration2        | 29  |

| 4.3.6. USB Configuration |    |
|--------------------------|----|
| 4.4. Security            | 31 |
| 4.5. Boot                | 32 |
| 4.6. Save & Exit         | 33 |

#### **Copyright Notice**

All Rights Reserved.

The information in this document is subject to change without prior notice in order to improve the reliability, design and function. It does not represent a commitment on the part of the manufacturer.

Under no circumstances will the manufacturer be liable for any direct, indirect, special, incidental, or consequential damages arising from the use or inability to use the product or documentation, even if advised of the possibility of such damages.

This document contains proprietary information protected by copyright. All rights are reserved. No part of this manual may be reproduced by any mechanical, electronic, or other means in any form without prior written permission of the manufacturer.

#### **Declaration of Conformity**

#### CE

The CE symbol on your product indicates that it is in compliance with the directives of the Union European (EU). A Certificate of Compliance is available by contacting Technical Support.

This product has passed the CE test for environmental specifications when shielded cables are used for external wiring. We recommend the use of shielded cables. This kind of cable is available from ARBOR. Please contact your local supplier for ordering information.

This product has passed the CE test for environmental specifications. Test conditions for passing included the equipment being operated within an industrial enclosure. In order to protect the product from being damaged by ESD (Electrostatic Discharge) and EMI leakage, we strongly recommend the use of CE-compliant industrial enclosure products.

#### Warning

This is a class A product. In a domestic environment this product may cause radio interference in which case the user may be required to take adequate measures.

#### FCC Class A

This device complies with Part 15 of the FCC Rules. Operation is subject to the following two conditions:

(1)This device may not cause harmful interference, and

(2)This device must accept any interference received, including interference that may cause undesired operation.

NOTE:

This equipment has been tested and found to comply with the limits for a Class A digital device, pursuant to Part 15 of the FCC Rules. These limits are designed to provide reasonable protection against harmful interference when the equipment is operated in a commercial environment. This equipment generates, uses, and can radiate radio frequency energy and, if not installed and used in accordance with the instruction manual, may cause harmful interference to radio communications. Operation of this equipment in a residential area is likely to cause harmful interference in which case the user will be required to correct the interference at his own expense.

#### RoHS

ARBOR Technology Corp. certifies that all components in its products are in compliance and conform to the European Union's Restriction of Use of Hazardous Substances in Electrical and Electronic Equipment (RoHS) Directive 2002/95/EC.

The above mentioned directive was published on 2/13/2003. The main purpose of the directive is to prohibit the use of lead, mercury, cadmium, hexavalent chromium, polybrominated biphenyls (PBB), and polybrominated diphenyl ethers (PBDE) in electrical and electronic products. Member states of the EU are to enforce by 7/1/2006.

ARBOR Technology Corp. hereby states that the listed products do not contain unintentional additions of lead, mercury, hex chrome, PBB or PBDB that exceed a maximum concentration value of 0.1% by weight or for cadmium exceed 0.01% by weight, per homogenous material. Homogenous material is defined as a substance or mixture of substances with uniform composition (such as solders, resins, plating, etc.). Lead-free solder is used for all terminations (Sn(96-96.5%), Ag(3.0-3.5%) and Cu(0.5%)).

#### SVHC / REACH

To minimize the environmental impact and take more responsibility to the earth we live, Arbor hereby confirms all products comply with the restriction of SVHC (Substances of Very High Concern) in (EC) 1907/2006 (REACH --Registration, Evaluation, Authorization, and Restriction of Chemicals) regulated by the European Union.

All substances listed in SVHC < 0.1 % by weight (1000 ppm)

#### Warning

Single Board Computers and their components contain very delicate Integrated Circuits (IC). To protect the Single Board Computer and its components against damage from static electricity, you should always follow the following precautions when handling it:

- 1. Disconnect your Single Board Computer from the power source when you want to work on the inside.
- 2. Hold the board by the edges and try not to touch the IC chips, leads or circuitry.
- 3. Use a grounded wrist strap when handling computer components.
- 4. Place components on a grounded antistatic pad or on the bag that comes with the Single Board Computer, whenever components are separated from the system.

#### Replacing the Lithium Battery

Incorrect replacement of the lithium battery may lead to a risk of explosion.

The lithium battery must be replaced with an identical battery or a battery type recommended by the manufacturer.

Do not throw lithium batteries into the trash-can. It must be disposed of in accordance with local regulations concerning special waste.

#### **Technical Support**

If you have any technical difficulties, please do not hesitate to call or e-mail our customer service.

http://www.arbor-technology.com E-mail:info@arbor.com.tw

#### Warranty

This product is warranted to be in good working order for a period of two years from the date of purchase. Should this product fail to be in good working order at any time during this period, we will, at our option, replace or repair it at no additional charge except as set forth in the following terms. This warranty does not apply to products damaged by misuse, modifications, accident or disaster.

Vendor assumes no liability for any damages, lost profits, lost savings or any other incidental or consequential damage resulting from the use, misuse of, or inability to usethis product. Vendorwill not be liable for any claim made by any other related party. Vendors disclaim all other warranties, either expressed or implied, including but not limited to implied warranties of merchantability and fitness for a

particular purpose, with respect to the hardware, the accompanying product's manual(s) and written materials, and any accompanying hardware. This limited warranty gives you specific legal rights.

Return authorization must be obtained from the vendor before returned

merchandise will be accepted. Authorization can be obtained by calling or faxing the vendor and requesting a Return Merchandise Authorization (RMA) number. Returned goods should always be accompanied by a clear problem description.

This page is intentionally left blank.

# Chapter 1 Introduction

#### 1.1. Features

- Soldered onboard Intel Apollolake SoC Processor
- Intergrated Gigabit Ethernet
- Dual Channel 24-bit LVDS and 1 x DP port

#### 1.2. About this Manual

This manual is intended for experienced users and integrators with hardware knowledge of computers. If you are not sure about the description in this manual, consult your vendor before further handling.

We recommend that you keep one copy of this manual for the quick reference for any necessary maintenance in the future. Thank you for choosing ARBOR products.

#### 1.3. Specifications

| Form Factor         | Qseven® CPU Module                                                                                       |  |  |  |
|---------------------|----------------------------------------------------------------------------------------------------|--|--|--|
| CPU                 | Soldered onboard Intel Pentium <sup>®</sup> N4200 2.5GHz/<br>Celeron <sup>®</sup> N3350 2.4GHz processor |  |  |  |
| System Memory       | Soldered onboard LPDDR4 8GB                                                                              |  |  |  |
| BIOS                | AMI UEFI BIOS (Legacy)                                                                                   |  |  |  |
| USB                 | 6 x USB 2.0 ports<br>2 x USB 3.0 ports                                                                   |  |  |  |
| Expansion Bus       | 4 x PCIex1 lanes, I <sup>2</sup> C Interface                                                             |  |  |  |
| Storage             | 2 x Serial ATA ports<br>Soldered onboard eMMC 5.0 32GB (OEM Request)                                     |  |  |  |
| Ethernet controller | 1 x Intel® i210IT PCIe GbE controller                                                                    |  |  |  |
| Audio               | HD link                                                                                                  |  |  |  |
| Graphics Chipset    | Intergrated in Intel <sup>®</sup> Gen9 graphic                                                           |  |  |  |
| Graphics Interface  | Dual Channel 24-bit LVDS, with resolution up to 1920x1200                                                |  |  |  |
|                     | 1 x DDI port                                                                                             |  |  |  |
| OS Support          | Windows 10 64-bit<br>Linux: Ubuntu                                                                       |  |  |  |
| Power Requirement   | DC 5V, 5VSB                                                                                              |  |  |  |
| Power Consumption   | 2A@5V with N4200                                                                                         |  |  |  |
| Operating Temp.     | -20°C ~ 85°C(-4~185°F)                                                                                   |  |  |  |
| Operating Humidity  | 10 ~ 95% @ 85°C (non-condensing)                                                                         |  |  |  |
| Dimension (L x W)   | 70 x 70 mm (2.76" x 2.76")                                                                               |  |  |  |

#### 1.4. Inside the Package

Before starting with the installation, make sure the following items are shipped. If any of the items is missing or appears damaged, contact your local dealer or distributor.

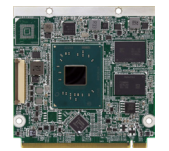

1 x EmQ-i240A Qseven® CPU Module

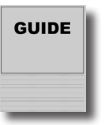

1 x Quick Installation Guide

#### 1.5. Ordering Information

| EmQ-i240A-N4200-8GB       | Intel® Pentium® N4200 Qseven R2.1 CPU module w/ 8GB memory soldered on module, -20~85°C                         |
|---------------------------|----------------------------------------------------------------------------------------------------|
| EmQ-i240A-N3350-8GB       | Intel <sup>®</sup> Celeron <sup>®</sup> N3350 Qseven R2.1 CPU module w/ 8GB memory soldered on module, -20~85°C |
| EmQ-i240A-WT-E3950-<br>8G | Intel <sup>®</sup> Atom <sup>®</sup> x7-E3950 Qseven R2.1 CPU module w/ 8GB memory soldered on module, -40~85°C |
| EmQ-i240A-WT-E3940-<br>8G | Intel <sup>®</sup> Atom <sup>®</sup> x5-E3940 Qseven R2.1 CPU module w/ 8GB memory soldered on module, -40~85°C |
| EmQ-i240A-WT-E3930-<br>8G | Intel <sup>®</sup> Atom <sup>®</sup> x5-E3930 Qseven R2.1 CPU module w/ 8GB memory soldered on module, -40~85°C |

#### 1.6. Optional Accessories

| PBQ-900L       | Qseven R2.0 w/ EPIC form factor carrier board                                                             |  |
|----------------|----------------------------------------------------------------------------------------------------|--|
| HS-240A-F1     | Heat Spreader, w/PAD, 70x65x8mm for N-Series                                                              |  |
| HS-240A-F2     | Heat Spreader, w/PAD, 70x65x8mm for E-Series                                                              |  |
| CBK-06-900L-00 | Cable kit:<br>2 x COM cable<br>1 x USB cable<br>1 x SATA cable<br>1 x SATA Power cable<br>1 x Audio cable |  |

#### 1.7. Driver(6.7A) Installation Note

To install the drivers, please visit our website at **www.arbor-technology.com** and download the driver pack from the product page.

| Driver    | Path                                                                     |
|-----------|--------------------------------------------------------------------------|
| Audio     | \Apollolake-i240x\Audio\7687_PG436_Win10_Win8.1_Win8_Win7_<br>WHQLx64    |
| Chipset   | \Apollolake-i240x\Chipset                                                |
| Ethernet  | \Apollolake-i240x\LAN                                                    |
| Graphics  | \Apollolake-i240x\Graphic                                                |
| Serial IO | \Apollolake-i240x\Serial IO\SerialIO_30.100.1620.02_APL_PV_Win10\<br>x64 |
| TXE       | \Apollolake-i240x\TXE                                                    |

# Chapter 2 Board Overview

#### 2.1. Board Dimensions

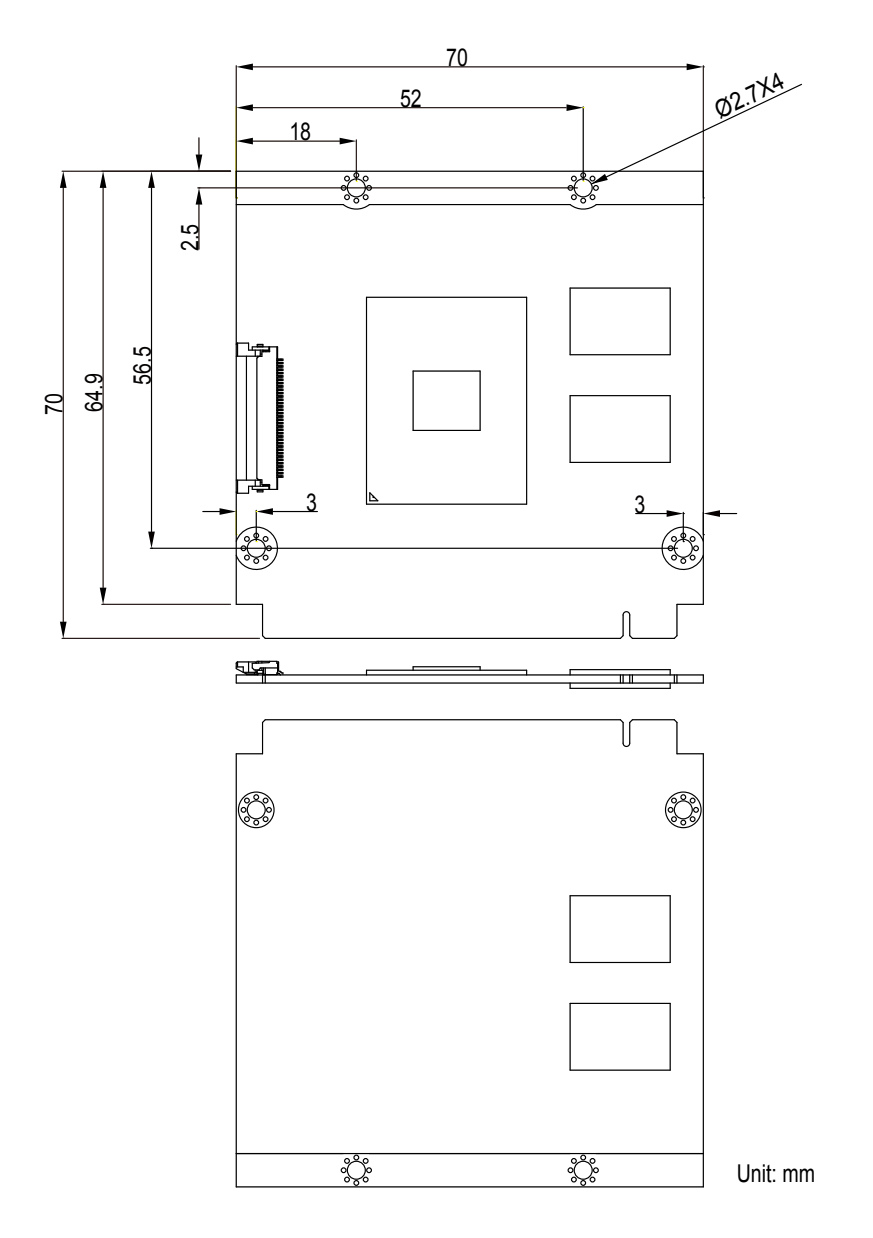

#### 2.2. Block Diagram

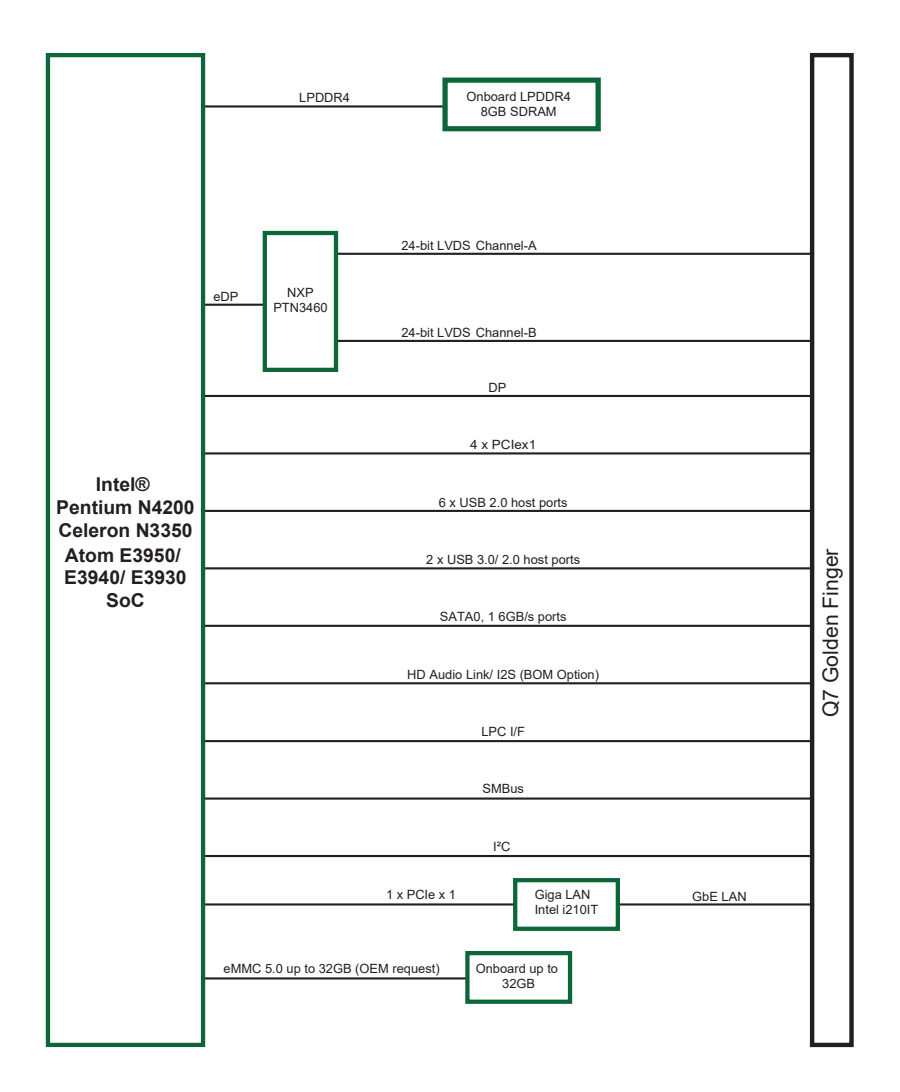

#### Heat Spreader Installation

To install the heat spreader:

See the illustration below. Mount the heat spreader to the board. Fix the heat spreader in place with fours screws.

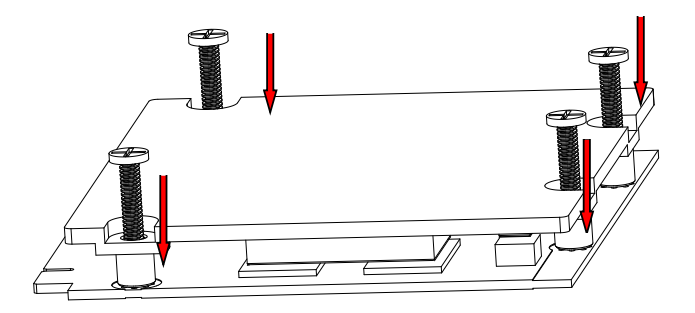

#### 2.3. Connector Pin Definition

| Pin | Signal          | Pin | Signal            |
|-----|-----------------|-----|-------------------|
| 1   | GND             | 2   | GND               |
| 3   | LAN1_MDI3-      | 4   | LAN1_MDI2-        |
| 5   | LAN1_MDI3+      | 6   | LAN1_MDI2+        |
| 7   | LAN_LINK100#    | 8   | LAN_LINK_1000#    |
| 9   | LAN1_MDI1-      | 10  | LAN1_MDI0-        |
| 11  | LAN1_MDI1+      | 12  | LAN1_MDI0+        |
| 13  | LED_LINK#       | 14  | LAN_ACT#          |
| 15  | GBE_CTREF (N/C) | 16  | SLP_S4#           |
| 17  | WAKE#           | 18  | SLP_S3#           |
| 19  | SUS_STAT#       | 20  | Q7_PWR_BTN#       |
| 21  | SLEEP#          | 22  | LID#              |
| 23  | GND             | 24  | GND               |
|     | KEY             |     | KEY               |
| 25  | GND             | 26  | CB_PWRGD          |
| 27  | Q7_BATLOW#      | 28  | Q7_RSTBTN#        |
| 29  | SATA_TXP0_C     | 30  | SATA_TXP1_C       |
| 31  | SATA_TXN0_C     | 32  | SATA_TXN1_C       |
| 33  | Q7_HDD_ACT#     | 34  | GND               |
| 35  | SATA_RXP0_C     | 36  | SATA_RXP1_C       |
| 37  | SATA_RXN0_C     | 38  | SATA_RXN1_C       |
| 39  | GND             | 40  | GND               |
| 41  | BIOS_DISABLE#   | 42  | SD_CLK#           |
| 43  | SD_CD#          | 44  | SDIO_LED (N/C)    |
| 45  | SD_CMD          | 46  | SD_WP             |
| 47  | SD_PWR#         | 48  | SD_DATA1          |
| 49  | SD_DATA0        | 50  | SD_DATA3          |
| 51  | SD_DATA2        | 52  | RSVD (N/C)        |
| 53  | RSVD (N/C)      | 54  | RSVD (N/C)        |
| 55  | RSVD (N/C)      | 56  | USB_OTG_PEN (N/C) |
| 57  | GND             | 58  | GND               |
| 59  | AZ_SYNC         | 60  | SMB_CLK_RESUME    |
| 61  | AZ_RST#         | 62  | SMB_DATA_RESUME   |
| 63  | AZ_BIT_CLK      | 64  | Q7_SMB_ALERT#     |

| Pin | Signal            | Pin | Signal                           |
|-----|-------------------|-----|----------------------------------|
| 65  | AZ_SDATA_IN       | 66  | I2C_CLK0                         |
| 67  | AZ_SDATA_OUT      | 68  | I2C_DATA0                        |
| 69  | THRM#             | 70  | WDTRIG#                          |
| 71  | THRMTRIP#         | 72  | WDOUT(N/C)                       |
| 73  | GND               | 74  | GND                              |
| 75  | USB3TXN0          | 76  | USB3_RXN0                        |
| 77  | USB3TXP0          | 78  | USB3_RXP0                        |
| 79  | USB_6_7_OC# (N/C) | 80  | USB_4_5_OC#(N/C)                 |
| 81  | USB_5N            | 82  | USB_4N                           |
| 83  | USB_5P            | 84  | USB_4P                           |
| 85  | USB_OC2/3         | 86  | USB_OC0/1                        |
| 87  | USB_3N            | 88  | USB_2N                           |
| 89  | USB_3P            | 90  | USB_2P                           |
| 91  | USB_CC (N/C)      | 92  | Q-7_USB_ID(N/C)                  |
| 93  | USB_1N            | 94  | USB_0N                           |
| 95  | USB_1P            | 96  | USB_0P                           |
| 97  | GND               | 98  | GND                              |
| 99  | LVDS_A0+          | 100 | LVDS_B0+                         |
| 101 | LVDS_A0-          | 102 | LVDS_B0-                         |
| 103 | LVDS_A1+          | 104 | LVDS_B1+                         |
| 105 | LVDS_A1-          | 106 | LVDS_B1-                         |
| 107 | LVDS_A2+          | 108 | LVDS_B2+                         |
| 109 | LVDS_A2-          | 110 | LVDS_B2-                         |
| 111 | Q7_VDDEN          | 112 | Q7_BKLTEN                        |
| 113 | LVDS_A3+          | 114 | LVDS_B3+                         |
| 115 | LVDS_A3-          | 116 | LVDS_B3-                         |
| 117 | GND               | 118 | GND                              |
| 119 | LVDS_A_CLK+       | 120 | LVDS_B_CLK+                      |
| 121 | LVDS_A_CLK-       | 122 | LVDS_B_CLK-                      |
| 123 | Q7_LCD_BKLT_CTRL  | 124 | GP_1-Wire_Bus (N/C)              |
| 125 | LVDS_I2C_DAT      | 126 | eDP0_HPD#/LVDS_<br>BLC_DAT (N/C) |
| 127 | LVDS_I2C_CLK      | 128 | eDP1_HPD#/LVDS_<br>BLC_CLK (N/C) |
| 129 | CAN0_TX (N/C)     | 130 | CAN0_RX (N/C)                    |

\*Note:Only Apollolake-I Series can support SDIO.

| Pin | Signal            | Pin | Signal            |
|-----|-------------------|-----|-------------------|
| 131 | Q7_DDI0_TXP3      | 132 | USB3_TXN1         |
| 133 | Q7_DDI0_TXN3      | 134 | USB3_TXP1         |
| 135 | GND               | 136 | GND               |
| 137 | Q7_DDI0_TXP1      | 138 | DDI0_AUXP         |
| 139 | Q7_DDI0_TXN1      | 140 | DDI0_AUXN         |
| 141 | GND               | 142 | GND               |
| 143 | Q7_DDI0_TXP2      | 144 | USB3_RXN1         |
| 145 | Q7_DDI0_TXN2      | 146 | USB3_RXP1         |
| 147 | GND               | 148 | GND               |
| 149 | Q7_DDI0_TXP0      | 150 | DDI0_DDI0_DDCDATA |
| 151 | Q7_DDI0_TXN0      | 152 | DDI0_DDC_DDCCLK   |
| 153 | Q7_DDI0_HPDET#_R  | 154 | DP_HDP#_RSV       |
| 155 | Q7_PCIE_CLKP1     | 156 | PCIE_WAKE#        |
| 157 | Q7_PCIE_CLKN1     | 158 | PLTRST#_BUFF      |
| 159 | GND               | 160 | GND               |
| 161 | Q7_PCIE_TXP3      | 162 | PCIE_RXP3         |
| 163 | Q7_PCIE_TXN3      | 164 | PCIE_RXN3         |
| 165 | GND               | 166 | GND               |
| 167 | Q7_PCIE_TXP2      | 168 | PCIE_RXP2         |
| 169 | Q7_PCIE_TXN2      | 170 | PCIE_RXN2         |
| 171 | Q7_UART1_TXD      | 172 | Q7_UART1_RTS      |
| 173 | Q7_PCIE_TXP1      | 174 | PCIE_RXP1         |
| 175 | Q7_PCIE_TXN1      | 176 | PCIE_RXN1         |
| 177 | Q7_UART1_RXD      | 178 | Q7_UART1_CTS#     |
| 179 | Q7_PCIE_TXP0      | 180 | PCIE_RXP0         |
| 181 | Q7_PCIE_TXN0      | 182 | PCIE_RXN0         |
| 183 | GND               | 184 | GND               |
| 185 | LPC_LAD0          | 186 | LPC_LAD1          |
| 187 | LPC_LAD2          | 188 | LPC_LAD3          |
| 189 | LPC_CLK1          | 190 | LPC_LFRAME#       |
| 191 | LPC_SERIRQ        | 192 | LPC_LDRQ#         |
| 193 | VCC_RTC           | 194 | Q7_SPKR           |
| 195 | FAN_TACHOIN (N/C) | 196 | FAN_PWMOUT        |

| Pin | Signal        | Pin | Signal        |
|-----|---------------|-----|---------------|
| 197 | GND           | 198 | GND           |
| 199 | Q7_SPI_MOSI   | 200 | Q7_SPI_CS#0   |
| 201 | Q7_SPI_MISO   | 202 | Q7_SPI_CS#1   |
| 203 | Q7_SPI_CLK    | 204 | MFG_NC4 (N/C) |
| 205 | VCC_5V_SB     | 206 | VCC_5V_SB     |
| 207 | MFG_NC0 (N/C) | 208 | MFG_NC2 (N/C) |
| 209 | MFG_NC1 (N/C) | 210 | MFG_NC3 (N/C) |
| 211 | N/C           | 212 | N/C           |
| 213 | N/C           | 214 | N/C           |
| 215 | N/C           | 216 | N/C           |
| 217 | N/C           | 218 | N/C           |
| 219 | VCC           | 220 | VCC           |
| 221 | VCC           | 222 | VCC           |
| 223 | VCC           | 224 | VCC           |
| 225 | VCC           | 226 | VCC           |
| 227 | VCC           | 228 | VCC           |
| 229 | VCC           | 230 | VCC           |

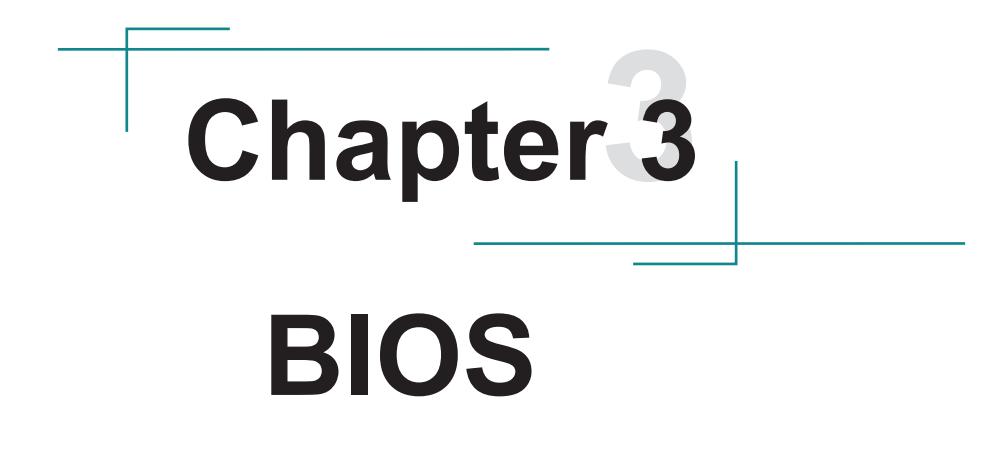

#### 4.1. Main

The AMI BIOS provides a Setup utility program for specifying the system configurations and settings. The BIOS RAM of the system stores the Setup utility and configurations. When you turn on the computer, the AMI BIOS is immediately activated. To enter the BIOS SETUP UTILITY, press "**Delete**" once the power is turned on.

The Main Setup screen lists the following information:

| Aptio Setup Utility - Copyright (C) 2018 American Megatrends, Inc.<br>Main Advanced Chipset Security Boot Save & Exit |                                                           |                                                                                                    |
|----------------------------------------------------------------------------------------------------|-----------------------------------------------------------|----------------------------------------------------------------------------------------------------|
| BIOS Name<br>BIOS Version<br>Build Date and Time<br>Access Level                                                      | EmQ-i240a<br>1.04<br>04/19/2018 16:58:38<br>Administrator | Set the Date. Use Tab<br>to Switch between Date<br>elements.                                                                                                    |
| Microcode Revision<br>TEX FW                                                                                          | 2E<br>3.1.50.2222                                         |                                                                                                    |
| Memory Information<br>Total Memory<br>Memory Speed                                                                    | 8192мв<br>2400 мнz                                        | →+: Select Screen                                                                                                    |
| System Date<br>System Time                                                                                            | [Fri 03/15/2019]<br>[09:18:21]                            | <pre>if: Select Item<br/>Enter: Select<br/>+/-: Change Opt.<br/>F1: General Help<br/>F2: Previous Values<br/>F9: Optimized Defaults<br/>F10: Save and Exit<br/>ESC: Exit</pre> |

| Setting     | Description                                                                                                    |
|-------------|----------------------------------------------------------------------------------------------------|
|             | Set the system date. Use Tab to switch between Data elements. Note that the 'Day' automatically changes when you set the date. |
| System Date | The date format is: Day: Sun to Sat                                                                                            |
|             | <b>Month:</b> 1 to 12                                                                                                    |
|             | Date: 1 to 31                                                                                                    |
|             | Year: 1998 to 2099                                                                                                    |

|             | Set the system time.<br>Time elements. | Use Tab to switch between |
|-------------|----------------------------------------|---------------------------|
| System Time | ► The time format is:                  | Hour: 00 to 23            |
|             |                                        | Minute: 00 to 59          |
|             |                                        | Second: 00 to 59          |

#### **Key Commands**

BIOS Setup Utility is mainly a key-based navigation interface. Please refer to the following key command instructions for navigation process.

| Keystroke     | Function                                                                                                    |
|---------------|----------------------------------------------------------------------------------------------------|
| <►            | Move to highlight a particular configuration screen from<br>the top menu bar / Move to highlight items on the screen                                                                                                    |
| ▼ ▲           | Move to highlight previous/next item                                                                                                    |
| Enter         | Select and access a setup item/field                                                                                                    |
| Esc           | On the Main Menu – Quit the setup and not save<br>changes into CMOS (a message screen will display<br>and ask you to select "OK" or "Cancel" for exiting and<br>discarding changes. Use " $\leftarrow$ " and " $\rightarrow$ " to select and<br>press "Enter" to confirm)<br>On the Sub Menu – Exit current page and return to main<br>menu |
| Page Up / +   | Increase the numeric value on a selected setup item / make change                                                                                                    |
| Page Down / - | Decrease the numeric value on a selected setup item / make change                                                                                                    |
| F1            | Activate "General Help" screen                                                                                                    |
| F10           | Save the changes that have been made in the setup and exit. (a message screen will display and ask you to select "OK" or "Cancel" for exiting and saving changes. Use " $\leftarrow$ " and " $\rightarrow$ " to select and press "Enter" to confirm)                                                                                        |

#### 4.2. Advanced

| Aptio Setup Utility<br>Main Advanced Chipset                                                                                                   | - Copyright (C) 2018 America<br>Security Boot Save & Ex | an Megatrends, Inc.<br>it                                                                                                    |
|----------------------------------------------------------------------------------------------------|---------------------------------------------------------|----------------------------------------------------------------------------------------------------|
| <ul> <li>ACPI Settings</li> <li>CPU Configuration</li> <li>CSM Configuration</li> <li>NVMe Configuration</li> <li>USB Configuration</li> </ul> |                                                         | CPU Configuration<br>Parameters<br>→+: Select Screen<br>↓1: Select Item<br>Enter: Select<br>+/-: Change Opt.<br>F1: General Help<br>F2: Previous Values<br>F9: Optimized Defaults<br>F10: Save and Exit<br>ESC: Exit |
|                                                                                                    |                                                         |                                                                                                    |

| Setting            | Description                                            |
|--------------------|--------------------------------------------------------|
| ACPI Settings      | See section 4.2.1. ACPI Settings on page 17            |
| CPU Configuration  | See section <u>4.2.2. CPU Configuration on page 18</u> |
| CSM Configuration  | See section <u>4.2.3. CSM Configuration on page 19</u> |
| NVMe Configuration | See section 4.2.4. NVMe Configuration on page 20       |
| USB Configuration  | See section <u>4.2.5. USB Configuration on page 21</u> |

#### 4.2.1. ACPI Settings

| Aptio Setup Utilit<br>Advanced         | y - Copyright (C) 2018 Amer        | ican Megatrends, Inc.                                                                                                    |
|----------------------------------------|------------------------------------|----------------------------------------------------------------------------------------------------|
| ACPI Settings                          |                                    | Enables or Disables                                                                                                    |
| Enable Hibernation<br>ACPI Sleep State | [Enabled]<br>[S3 (Suspend to RAM)] | Hibernate (OS/S4 Sleep<br>State). This option<br>may be not effective<br>with some OS.<br>→+: Select Screen<br>↓↑: Select Item<br>Enter: Select<br>+/-: Change Opt.<br>F1: General Help<br>F2: Previous Values<br>F9: Optimized Defaults<br>F10: Save and Exit<br>ESC: Exit |
|                                        |                                    |                                                                                                    |

| Setting            | Description                                                                                                    |
|--------------------|----------------------------------------------------------------------------------------------------|
| Enable Hibernation | <b>Enable</b> (default) or <b>Disable</b> System ability to Hibernate (OS/S4 Sleep State). This option may be not effective with some OS.                                               |
| ACPI Sleep State   | <ul> <li>Select the highest ACPI sleep state the system will enter when the SUSPEND button is pressed.</li> <li>Options: Suspend Disabled and S3 (Suspend to RAM) (default).</li> </ul> |

#### 4.2.2. CPU Configuration

| Aptio Setup Utility - Co<br>Advanced                    | opyright (C) 2018 Americ                                 | an Megatrends, Inc.                                                                                                    |
|---------------------------------------------------------|----------------------------------------------------------|----------------------------------------------------------------------------------------------------|
| CPU Configuration<br>► Socket 0 CPU Information         |                                                          | Socket specific CPU<br>Information                                                                                                    |
| Speed<br>64-bit                                         | 1100 MHz<br>Supported                                    |                                                                                                    |
| EIST<br>Turbo Mode<br>Boot performance Mode<br>C states | [Enabled]<br>[Enabled]<br>[Max Performance]<br>[Enabled] |                                                                                                    |
|                                                         |                                                          | ++: Select Screen<br>11: Select Item<br>Enter: Select<br>+/-: Change Opt.<br>F1: General Help<br>F2: Previous Values<br>F9: Optimized Defaults<br>F10: Save and Exit<br>ESC: Exit |

| Setting                     | Description                                                                                                    |
|-----------------------------|----------------------------------------------------------------------------------------------------|
| Socket 0 CPU<br>Information | To view the socket specific CPU information.                                                                                                    |
| EIST                        | Enable (default)/Disable Intel SpeedStep                                                                                                    |
| Turbo Mode                  | <b>Enable</b> (default)/ <b>Disable</b> Turbo Mode.<br>Only available when EIST (Intel Speed Step) is<br><b>Enabled</b> .                               |
| Boot performance<br>Mode    | <ul> <li>Set the performance state that the BIOS will set before the OS handoff.</li> <li>Options: Max Performance (default) and Max Battery</li> </ul> |
| CPU C States                | Enable /Disable (default) CPU C States                                                                                                    |

#### 4.2.3. CSM Configuration

| Aptio Setup Utility<br>Advanced            | - Copyright (C) 2018 Americ             | an Megatrends, Inc.                                                                                                    |
|--------------------------------------------|-----------------------------------------|----------------------------------------------------------------------------------------------------|
| Compatibility Support Module Configuration |                                         | Enable/Disable CSM                                                                                                    |
| CSM Support                                | [Enabled]                               | Support                                                                                                    |
| CSM16 Module Version                       | 07.79                                   |                                                                                                    |
| Boot option filter                         | [UEFI and Legacy]                       |                                                                                                    |
| Option ROM execution                       |                                         |                                                                                                    |
| Network<br>Storage<br>Video                | [Do not launch]<br>[Legacy]<br>[Legacy] | <pre>→+: Select Screen   : Select Item Enter: Select +/-: Change Opt. F1: General Help F2: Previous Values F9: Optimized Defaults F10: Save and Exit ESC: Exit</pre> |

| Setting            | Description                                                                                                    |
|--------------------|----------------------------------------------------------------------------------------------------|
| CSM Support        | Enable (default) or Disable CSM Support.                                                                                                    |
| Boot option filter | <ul> <li>Control the Legacy/UEFI ROMs priority.</li> <li>Options: UEFI and Legacy (default), Legacy only, UEFI only</li> </ul>                 |
| Network            | Control the execution of UEFI and Legacy PXE OpROM<br>► Options: <b>Do not launch</b> (default) and <b>Legacy</b>                              |
| Storage            | Control the execution of UEFI and Legacy Storage<br>OpROM<br>► Options: <b>Do not launch</b> and <b>Legacy</b> (default)                       |
| Video              | <ul> <li>Control the execution of UEFI and Legacy Video</li> <li>OpROM</li> <li>▶ Options: Do not launch, UEFI and Legacy (default)</li> </ul> |

#### 4.2.4. NVMe Configuration

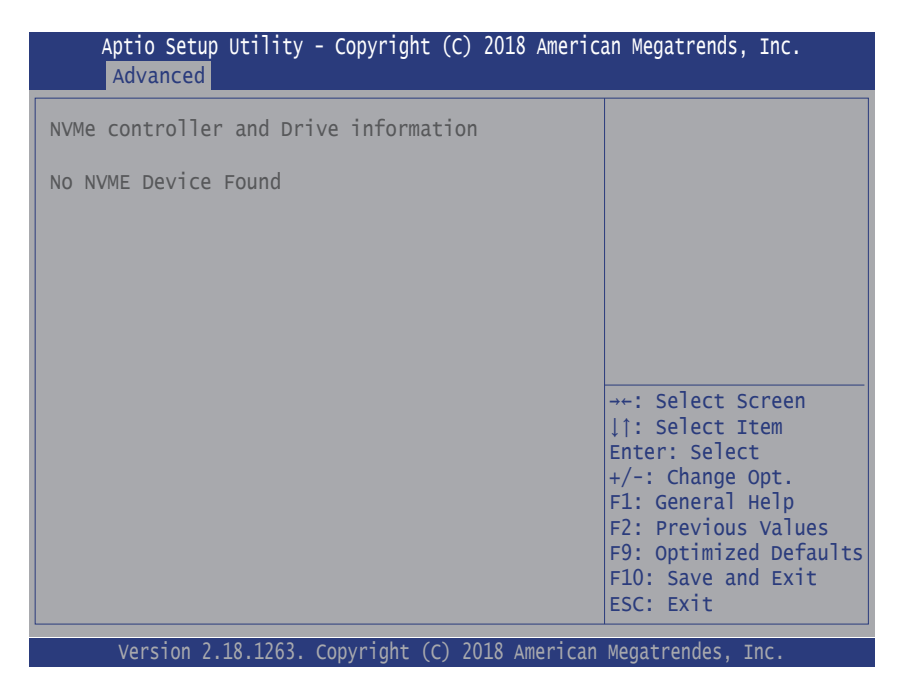

This page shows the NVMe controller and drive information.

#### 4.2.5. USB Configuration

| Aptio Setup Utility - Copyright (<br>Advanced                                                                 | (C) 2018 Americ                | an Megatrends, Inc.                                                                                                    |
|----------------------------------------------------------------------------------------------------|--------------------------------|----------------------------------------------------------------------------------------------------|
| USB Configuration                                                                                             |                                | Enables Legacy USB                                                                                                    |
| USB Module Version                                                                                            | 16                             | disables legacy<br>support if no USB                                                                                                    |
| USB Devices:<br>1 XHCI                                                                                        |                                | devices are connected.<br>DISABLE option will                                                                                             |
| USB Devices:<br>1 Keyboard                                                                                    |                                | keep USB devices<br>available only for EFI<br>applications.                                                                               |
| Legacy USB Support                                                                                            | [Enabled]                      |                                                                                                    |
| USB Mass Storage Driver Support                                                                               | [Enabled]                      | →←: Select Screen<br>↓↑: Select Item                                                                                                    |
| USB hardware delays and time-outs:<br>USB Transfer time-out<br>Device reset time-out<br>Device power-up delay | [20 sec]<br>[20 sec]<br>[Auto] | Enter: Select<br>+/-: Change Opt.<br>F1: General Help<br>F2: Previous Values<br>F9: Optimized Defaults<br>F10: Save and Exit<br>ESC: Exit |

| Setting               | Description                                                                                                    |
|-----------------------|----------------------------------------------------------------------------------------------------|
| Legacy USB<br>Support | <ul> <li>Sets legacy USB support.</li> <li>Options: Enabled (default), Disabled and Auto.</li> <li>AUTO option disables legacy support if no USB devices are connected.</li> <li>Disable option will keep USB devices available only for EFI applications.</li> </ul> |
| XHCI Hand-off         | <b>Enable</b> (default) or <b>Disable</b> XHCI Hand-off<br>This is a workaround for OSes without XHCI hand-<br>off support. The XHCI ownership change should be<br>claimed by XHCI driver.                                                                            |

| USB Mass Storage<br>Driver Support | <b>Enable</b> (default) or <b>Disable</b> USB Mass Storage Driver Support.                                                                                                    |
|------------------------------------|----------------------------------------------------------------------------------------------------|
| USB hardware delay                 | and time-out                                                                                                    |
| USB Transfer time-out              | <ul> <li>Use this item to set the time-out value for control, bulk, and interrupt transfers.</li> <li>Options available are: 1 sec, 5 sec, 10 sec, 20 sec (default)</li> </ul>                                                                                                    |
| Device reset time-out              | <ul> <li>Use this item to set USB mass storage device start unit command time-out.</li> <li>Options available are: 10 sec, 20 sec (default), 30 sec, 40 sec</li> </ul>                                                                                                    |
| Device power-up<br>delay           | <ul> <li>Use this item to set maximum time the device will take before it properly reports itself to the host controller.</li> <li>Options available are:</li> <li>Auto (Default): 'Auto' uses default value: for a root port it is 100 ms, for a hub port the delay is taken from hub descriptor.</li> <li>Manual: Select Manual you can set value for the following sub-item: 'Device Power-up delay in seconds', the delay range in from 1 to 40 seconds, in one second increments.</li> </ul> |

#### 4.3. Chipset

| Aptio Setup Utility - Copyright (C) 2018 Americ                                                                                                    | an Megatrends, Inc.                                                                                                    |
|----------------------------------------------------------------------------------------------------|----------------------------------------------------------------------------------------------------|
| Main Advanced <mark>Chipset</mark> Boot Security Save & Ex                                                                                                    | it                                                                                                    |
| <ul> <li>LCD Control</li> <li>HD Audio Configuration</li> <li>PCI Express Configuration</li> <li>SATA Configuration</li> <li>SCC Configuration</li> <li>USB Configuration</li> </ul> | <pre>LCD Control<br/>→+: Select Screen<br/> : Select Item Enter: Select +/-: Change Opt. F1: General Help F2: Previous Values F9: Optimized Defaults F10: Save and Exit ESC: Exit</pre> |

| Setting                      | Description                                                              |
|------------------------------|--------------------------------------------------------------------------|
| LCD Control                  | See section 4.3.1. LCD Control on page 24                                |
| HD Audio<br>Configuration    | See section <u>4.3.2. HD Audio Configuration on page</u><br><u>26</u>    |
| PCI Express<br>Configuration | See section <u>4.3.3. PCI Express Configuration on page</u><br><u>27</u> |
| SATA Configuration           | See section 4.3.4. SATA Configuration on page 28                         |
| SCC Configuration            | See section <u>4.3.5. SCC Configuration on page 29</u>                   |
| USB Configuration            | See section 4.3.6. USB Configuration on page 30                          |

#### 4.3.1. LCD Control

| Aptio Setup Utility - Copyright (C) 2018 American Megatrends, Inc.<br>Chipset                                                                                        |                                                                                     |                                                                                                    |
|----------------------------------------------------------------------------------------------------|-------------------------------------------------------------------------------------|----------------------------------------------------------------------------------------------------|
| LCD Control<br>Primary IGFX Boot Display<br>Active LFP<br>LCD Panel Type<br>Backlight Control<br>Backlight Dutycycle<br>LVDS Channel Type<br>LVDS Panel Color Format | [Auto]<br>[eDP Port-A]<br>[1024x768]<br>[PWM Normal]<br>255<br>[single]<br>[18-BIT] | Select the Video Device<br>which will be activated<br>during POST. This has no<br>effect if external<br>graphics present.<br>Seconday boot display<br>selection will appear<br>based on your selection.<br>VGA modes will be<br>supported only on<br>primary display.<br>→+: Select Screen<br>↓↑: Select Item<br>Enter: Select<br>+/-: Change Opt.<br>F1: General Help<br>F2: Previous Values<br>F9: Optimized Defaults<br>F10: Save and Exit<br>ESC: Exit |
|                                                                                                    |                                                                                     |                                                                                                    |

| Setting                      | Description                                                                                                    |  |
|------------------------------|----------------------------------------------------------------------------------------------------|--|
| Primary IGFX Boot<br>Display | <ul> <li>Select the Video Device which will be activated during POST. This has no effect if external graphics present. Secondary boot display selection will appear based on your selection. VGA modes will be supported only on primary display.</li> <li>Options: Auto (default), EFP and LFP.</li> </ul> |  |
| Active LFP                   | Configuring LFP usage<br>► Options: No LVDS and eDP Port-A (default)                                                                                                    |  |
| LCD Panel Type               | Select LCD panel used by Internal Graphics Device<br>by selecting the appropriate setup item. Default:<br><b>1024 x 768</b>                                                                                                    |  |
| Backlight Control            | <ul> <li>Configuring back light control settings.</li> <li>Options: PWM Inverted and PWM Normal (default).</li> </ul>                                                                                                    |  |

| Backlight Dutycycle        | Select range from 15 to 255. Step = 10. The default is <b>255</b> .                   |
|----------------------------|---------------------------------------------------------------------------------------|
| LVDS Channel Type          | Select single (default) or dual channel                                               |
| LVDS Panel Color<br>Format | Select LVDS color display mode<br>► Options: <b>24-BIT</b> or <b>18-BIT</b> (default) |

#### 4.3.2. HD Audio Configuration

| Aptio Setup Utility .<br>Chipset           | - Copyright (C) 2018 Ameri | can Megatrends, Inc.                                                                                                    |
|--------------------------------------------|----------------------------|----------------------------------------------------------------------------------------------------|
| HD-Audio Configuration<br>HD-Audio Support | [Enable]                   | Select the Video Device<br>which will be activated<br>during POST. This has no<br>effect if external<br>graphics present.<br>Seconday boot display<br>selection will appear<br>based on your selection.<br>VGA modes will be<br>supported only on<br>primary display.<br>→+: Select Screen<br>↓1: Select Item<br>Enter: Select<br>+/-: Change Opt.<br>F1: General Help<br>F2: Previous Values<br>F9: Optimized Defaults<br>F10: Save and Exit<br>ESC: Exit |
|                                            |                            |                                                                                                    |

| Setting                | Description                                                                                                    |  |
|------------------------|----------------------------------------------------------------------------------------------------|--|
| HD Audio Configuration | <ul> <li>Control Detection of the HD-Audio device.</li> <li>Options available are:<br/>Disabled: HDA will be unconditionally<br/>disabled</li> <li>Enabled (default): HDA will be<br/>unconditionally enabled.</li> </ul> |  |

#### 4.3.3. PCI Express Configuration

| Aptio Setup Utility - Copyright (C) 2018 Americ<br>Chipset                                                                                                    | an Megatrends, Inc.                                                                                                    |
|----------------------------------------------------------------------------------------------------|----------------------------------------------------------------------------------------------------|
| <pre>PCI Express Configuration &gt; PCI Express Root Port 1 &gt; PCI Express Root Port 2 &gt; PCI Express Root Port 3 &gt; PCI Express Root Port 4 &gt; PCI Express Root Port 5 &gt; PCI Express Root Port 6</pre> | Control the PCI Express<br>Root Port.<br>Auto: To disable unused<br>root port automatically<br>for the most optium<br>power savings.<br>Enable: Enable PCIe<br>root port<br>Disable: Disable PCIe<br>root port. |
|                                                                                                    | <pre>→+: Select Screen   : Select Item Enter: Select +/-: Change Opt. F1: General Help F2: Previous Values F9: Optimized Defaults F10: Save and Exit ESC: Exit</pre>                                            |

| Setting                  | Description                                                                                                    |
|--------------------------|----------------------------------------------------------------------------------------------------|
| PCI Express<br>Root Port | Control the PCI Express Root Port.<br><b>Auto</b> (default): To disable unused root port automatically<br>for the most optium power savings.<br><b>Enable</b> : Enable PCIe root port<br><b>Disable</b> : Disable PCIe root port.     |
| ASPM Support             | <ul> <li>Disable or set the ASPM level. Force L0s will force all inks to L0s state. "Auto" will allow BIOS to auto configure."Disable" will disable ASPM.</li> <li>▶ Options: Disabled (default), L0s, L1, L0sL1 and Auto.</li> </ul> |
| PCIe Speed               | <ul> <li>Select PCI Express port speed.</li> <li>Options: Auto (default), Gen1and Gen2</li> </ul>                                                                                                    |

#### 4.3.4. SATA Configuration

| SATA DrivesEnable or disable SATAChipset SATA Controller Configuration<br>Chipset SATA[Enable]SATA Port 0<br>Port 0<br>SATA Device Type[Not Installed]<br>[Enabled]SATA Port 1<br>Port 1<br>SATA Device Type[Not Installed]<br>[Enabled]SATA Port 1<br>Port 1<br>SATA Device Type[Not Installed]<br>[Enabled]SATA Device Type[Hard Disk Drive]SATA Device Type[Hard Disk Drive] | Aptio Setup Utility - Copyright (C) 2018 American Megatrends, Inc.<br>Chipset |                                                   |                                                                                                    |
|----------------------------------------------------------------------------------------------------|-------------------------------------------------------------------------------|---------------------------------------------------|----------------------------------------------------------------------------------------------------|
| Chipset SATA Controller Configuration<br>Chipset SATA Controller Configuration<br>Chipset SATA Controller Configuration<br>SATA Port 0 [Not Installed]<br>Port 0 [Hard Disk Drive]<br>SATA Device Type [Hard Disk Drive]<br>SATA Device Type [Hard Disk Drive]<br>*+: Select Screen<br>It: Select Item<br>Enter: Select                                                         | SATA Drives                                                                   |                                                   | Enable or disable SATA                                                                                                    |
| SATA Port 0       [Not Installed]         Port 0       [Enabled]         SATA Device Type       [Hard Disk Drive]         SATA Port 1       [Not Installed]         Port 1       [Enabled]         SATA Device Type       [Hard Disk Drive]         *+: Select Screen         \frac{1}{1}: Select Item         Enter: Select                                                    | Chipset SATA Controller Configur<br>Chipset SATA                              | ation<br>[Enable]                                 | Device.                                                                                                    |
| SATA Port 1       [Not Installed]         Port 1       [Enabled]         SATA Device Type       [Hard Disk Drive]         →+: Select Screen       ↓↑: Select Item         Enter: Select       ↓↓                                                                                                    | SATA Port 0<br>Port 0<br>SATA Device Type                                     | [Not Installed]<br>[Enabled]<br>[Hard Disk Drive] |                                                                                                    |
| <pre>→+: Select Screen  ↓↑: Select Item Enter: Select</pre>                                                                                                    | SATA Port 1<br>Port 1<br>SATA Device Type                                     | [Not Installed]<br>[Enabled]<br>[Hard Disk Drive] |                                                                                                    |
| +/-: Change Opt.<br>F1: General Help<br>F2: Previous Values<br>F9: Optimized Defaults<br>F10: Save and Exit                                                                                                    |                                                                               |                                                   | <pre>→+: Select Screen  ↑: Select Item Enter: Select +/-: Change Opt. F1: General Help F2: Previous Values F9: Optimized Defaults F10: Save and Exit</pre> |
| ESC: Exit                                                                                                    |                                                                               |                                                   | ESC: Exit                                                                                                    |

| Setting          | Description                                                                                                    |
|------------------|----------------------------------------------------------------------------------------------------|
| Chipset SATA     | <b>Enable</b> (default) or <b>disable</b> the chipset SATA Controller.                                                                                                    |
| Port 0/1         | Enable (default) or disable SATA Port.                                                                                                    |
| SATA Device Type | <ul> <li>Identify the SATA port is connected to Solid State<br/>Drive or Hard Disk Drive.</li> <li>Options: Hard Disk Drive (default) and Solid<br/>State Drive</li> </ul> |

#### 4.3.5. SCC Configuration

| Aptio Setup Utility - Copyright                                                        | (C) 2018 Americ                 | can Megatrends, Inc.                                                                                                    |
|----------------------------------------------------------------------------------------|---------------------------------|----------------------------------------------------------------------------------------------------|
| Chipset<br>SCC SD Card Support (D27:F0)<br>SCC eMMC Support (D28:F0)<br>eMMC Max Speec | [Enable]<br>[Enable]<br>[HS400] | Precondition work on<br>USB host controller and<br>root ports for faster<br>enumeration.<br>→+: Select Screen<br>↓↑: Select Item<br>Enter: Select |
|                                                                                        |                                 | +/-: Change Opt.<br>F1: General Help<br>F2: Previous Values<br>F9: Optimized Defaults<br>F10: Save and Exit<br>ESC: Exit                          |

| Setting                  | Description                                                        |
|--------------------------|--------------------------------------------------------------------|
| SCC SD Card Support      | Enable (default) / Disable SCC SD Card Support                     |
| SCC eMMC Boot<br>Support | Enable (default) / Disable SCC eMMC Support                        |
| oMMC Socuro Eraso        | Select the eMMC max Speed allowed.                                 |
|                          | • Options: <b>HS400</b> (default), <b>HS200</b> and <b>DDR50</b> . |

#### 4.3.6. USB Configuration

| Aptio Setup Utility - Copy<br>Chipset | right (C) 2018 Amer | ican Megatrends, Inc.                        |
|---------------------------------------|---------------------|----------------------------------------------|
| USB Configuration                     |                     | Precondition work on                         |
| USB Preconditon                       | [Disabled]          | root ports for faster<br>enumeration.        |
| USB Port Disable Override             | [Disabled]          |                                              |
|                                       |                     |                                              |
|                                       |                     |                                              |
|                                       |                     | →←: Select Screen                            |
|                                       |                     | Enter: Select<br>+/-: Change Opt.            |
|                                       |                     | F1: General Help<br>F2: Previous Values      |
|                                       |                     | F9: Optimized Defaults<br>F10: Save and Exit |
|                                       |                     | ESC: Exit                                    |

| Setting                          | Description                                                                                                    |
|----------------------------------|----------------------------------------------------------------------------------------------------|
| xHCI Mode                        | <b>Enable</b> (default) or <b>Disable</b> xHCI mode.<br>Once disabled, XHCI controller would be function<br>disabled, none of the USB devices are detectable<br>and usable during boot and in OS. Do not disable it<br>unless for dubug purpose. |
| USB port #0-5<br>USB 3 port #0-1 | <b>Enable</b> (default) or <b>Disable</b> USB port. Once disabled, any USB devices plug into the connector will not be detected by BIOS or OS.                                                                                                   |

### 4.4. Security

| Password DescriptionSet Administrator<br>PasswordMinimum length3Maximum length20Setup Administrator Password*+: Select Screen<br>[1: Select Item<br>Enter: Select<br>+/-: Change Opt.<br>F1: General Help<br>F2: Previous Values<br>F9: Optimized Defaults<br>F10: Save and Exit<br>ESC: Exit | Aptio Setup Utility<br>Main Advanced Chipset | - Copyright (C) 2018 Ameri<br>Security Boot Save & E | can Megatrends, Inc.<br>xit                                                                                                    |
|----------------------------------------------------------------------------------------------------|----------------------------------------------|------------------------------------------------------|----------------------------------------------------------------------------------------------------|
| Minimum length 3<br>Maximum length 20<br>Setup Administrator Password                                                                                                    | Password Description                         |                                                      | Set Administrator<br>Password                                                                                                    |
| Setup Administrator Password                                                                                                    | Minimum length<br>Maximum length             | 3<br>20                                              |                                                                                                    |
| <pre>→+: Select Screen  ↓1: Select Item Enter: Select +/-: Change Opt. F1: General Help F2: Previous Values F9: Optimized Defaults F10: Save and Exit ESC: Exit</pre>                                                                                                    | Setup Administrator Pa                       | ssword                                               |                                                                                                    |
|                                                                                                    |                                              |                                                      | <pre>→+: Select Screen   ↑: Select Item Enter: Select +/-: Change Opt. F1: General Help F2: Previous Values F9: Optimized Defaults F10: Save and Exit ESC: Exit</pre> |

| Setting       | Description                                                                                                    |
|---------------|----------------------------------------------------------------------------------------------------|
| Administrator | <ul> <li>To set up an administrator password:</li> <li>Select Administrator Password.</li></ul>                                                                                                   |
| Password      | The screen then pops up an Create New Password dialog. <li>Enter your desired password that is no less than 3 characters and no more than 20 characters.</li> <li>Hit [Enter] key to submit.</li> |

#### 4.5. Boot

| Aptio Setup Utility<br>Main Advanced Chipset                                     | - Copyright (C) 2018 Ame<br>Security Boot Save & | rican Megatrends, Inc.<br>Exit                                                                                                    |
|----------------------------------------------------------------------------------|--------------------------------------------------|----------------------------------------------------------------------------------------------------|
| Boot Configuration<br>Setup Prompt Timeout<br>Bootup NumLock State<br>Quiet Boot | 1<br>[on]<br>[Disabled]                          | Select the keyboard<br>NumLock state                                                                                                    |
| Boot Option Priorities                                                           |                                                  |                                                                                                    |
|                                                                                  |                                                  | <pre>→+: Select Screen ↓↑: Select Item Enter: Select +/-: Change Opt. F1: General Help F2: Previous Values F9: Optimized Defaults F10: Save and Exit ESC: Exit</pre> |

| Setting              | Description                                                                                  |
|----------------------|----------------------------------------------------------------------------------------------|
| Setup Prompt Timeout | Number of seconds to wati for setup activation key. 65535 (0XFFFF) means indefinite waiting. |
| Boot NumLock State   | <ul><li>Select the keyboard NumLock state.</li><li>Options: On (default) and Off.</li></ul>  |
| Quiet Boot           | Enable or Disable (default) Quiet Boot option.                                               |

#### 4.6. Save & Exit

| Aptio Setup Utility - Copyright (C) 2018 A<br>Main Advanced Chipset Security Boot Save                                                             | American Megatrends, Inc.<br>& Exit                                                                                                    |
|----------------------------------------------------------------------------------------------------|----------------------------------------------------------------------------------------------------|
| Save Options<br>Save Changes and Exit<br>Discard Changes and Exit<br>Default Options<br>Restore Defaults<br>Lauch EFI Shell from filesystem device | Exit system setup<br>after saving the<br>changes.                                                                                                    |
|                                                                                                    | <pre>→+: Select Screen ↓↑: Select Item Enter: Select +/-: Change Opt. F1: General Help F2: Previous Values F9: Optimized Defaults F10: Save and Exit ESC: Exit</pre> |

| Setting                                    | Description                                                                                                    |
|--------------------------------------------|----------------------------------------------------------------------------------------------------|
| Save Changes and Exit                      | <ul> <li>Exit system setup after saving the changes.</li> <li>Enter the item and then a dialog box pops up:<br/>Save configuration and exit? (Yes/ No)</li> </ul>        |
| Discard Changes and<br>Exit                | <ul> <li>Exit system setup without saving the changes.</li> <li>Enter the item and then a dialog box pops up:<br/>Quit without saving? (Yes/ No)</li> </ul>              |
| Restore Defaults                           | <ul> <li>Restore/Load Default values for all the setup options.</li> <li>Enter the item and then a dialog box pops up:<br/>Load Optimized Defaults? (Yes/ No)</li> </ul> |
| Launch EFI Shell from<br>filesystem device | Attempts to launch EFI shell application (Shell.efi) from one of the available filesystem devices.                                                                       |